## Instruccions per rebre notificacions electròniques

1. Per rebre la notificació de l'informe per la via electrònica s'ha marcar a la sol·licitud:

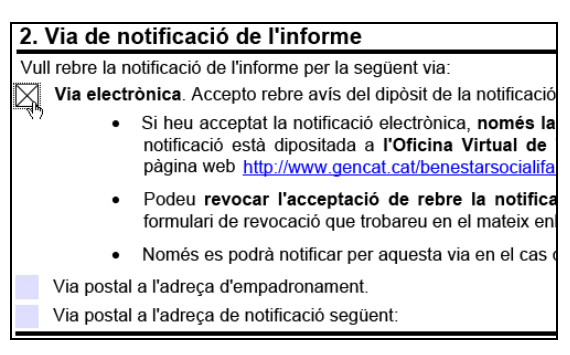

2. Un cop fet l'informe per part de la Direcció General per a la Immigració (DGIm) es rebrà un correu electrònic (sempre) i un sms (només si s'ha informat a la sol·licitud), comunicant que ja està disponible l'informe d'estrangeria a l'Oficina Virtual de tràmits (OVT).

| Benvolgut/Benvolguda,                                                                                                    |                                                                                                    |
|----------------------------------------------------------------------------------------------------|----------------------------------------------------------------------------------------------------|
| Us comuniquem que teniu a la v<br>(www.gencat.cat/ovt) una notifica<br>Disposeu d'un termini de 10 die<br>contingut. Podreu accedir a l'info<br>Tant si rebutgeu la notificació co<br>s'entén efectuat el tràmit de noti<br>instància adreçada a la Direcció<br>l'informe ja notificat. | vostra disposició a l'Oficina Virtual de Tràmits<br>ació electrònica de la Direcció General per a la Immigració.<br>s naturals per acceptar la notificació i accedir al seu<br>orme fins a les 12 de la nit del dia en què expira el termini.<br>ım si transcorren els deu dies sense haver-hi accedit,<br>ficació. Passat aquest termini, haureu de presentar una<br>o General per a la Immigració sol·licitant expressament |
| Informe d'estrangeria                                                                                                    |                                                                                                    |
| Òrgan                                                                                                    | Generalitat de Catalunya/Departament de Benestar Social i<br>Família                                                                                                    |
| Data de dipòsit<br>Data límit d'accés                                                                                                    | 07/10/2014 12:32:53<br>17/10/2014 23:59                                                                                                    |
| Referència                                                                                                    | IE-00142-14-1412677902432                                                                                                    |
| num. registre de sortida                                                                                                    | 0494/111/2014                                                                                                    |
| Dades accés a la notificació:<br>Accessible amb contrasenya<br>NIF/NIE<br>CIF<br>Mòbil<br>Correu electrònic                                                                                                    | Sí<br>*****67X<br>*****456                                                                                                    |
|                                                                                                    | Accés a la notificació                                                                                                    |
| En cas que la notificació NO sigui a<br>digital.                                                                                                    | ccessible amb contrasenya, haureu d'accedir-hi amb certificat                                                                                                    |
| Podeu accedir al contingut de la<br>electròniques.                                                                                                    | notificació des del nostre espai de notificacions                                                                                                    |
| Atentament,                                                                                                    |                                                                                                    |
| Generalitat de Catalunya<br>Departament de Benestar Soci                                                                                                    | al i Família                                                                                                    |

3. Accedir amb l'enllaç indicat al peu del correu o bé accedint directament a l'OVT (<u>http://www20.gencat.cat/portal/site/OVT</u>).

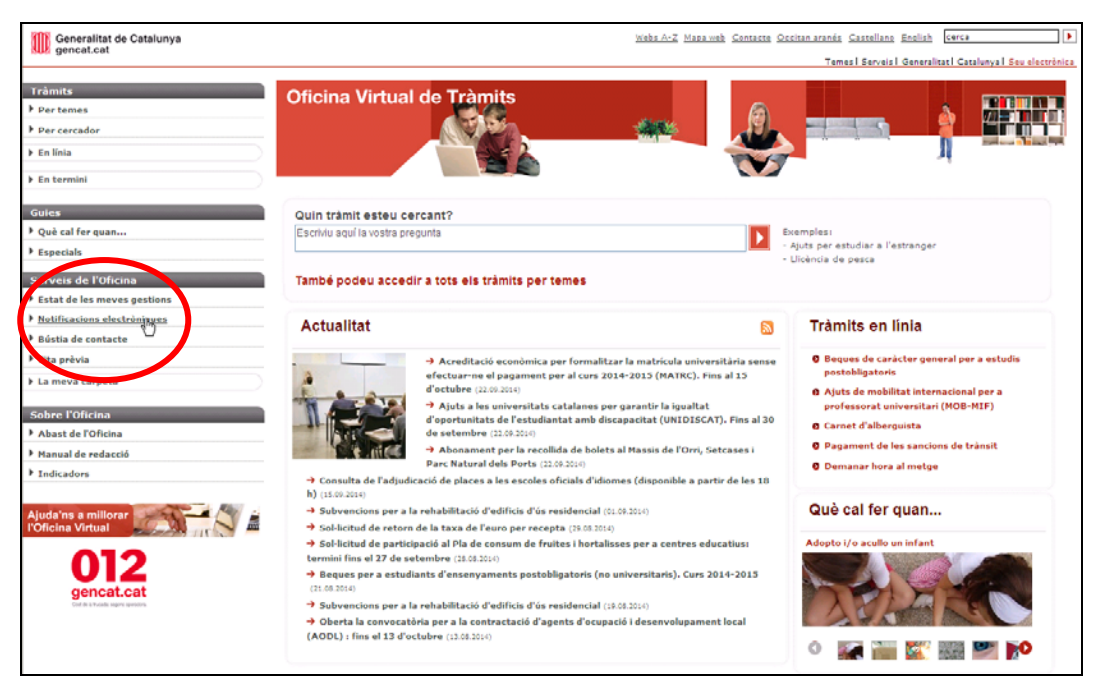

Clicar sobre Notificacions electrònique.s

4. Si no es disposa de certificat digital, accedir mitjançant contrasenya.

| Generalitat de Catalunya                                                                                                    | Webs ArZ Mapa Web Contacte Occitan aramés Castellano English Cerca                                                                                                    |
|----------------------------------------------------------------------------------------------------|----------------------------------------------------------------------------------------------------|
| Sur genearcar                                                                                                    | Temes   Servels   Generalitat   Catalunya   Seu electrònica                                                                                                    |
| Tràmits<br>> Pertemes<br>> Percenador<br>> En termini<br>Güics<br>> Qué al ferquan                                              | Oficina Virtual de Tràmits<br>Serveis de l'Oficina<br>Indi > Notificacions electròniques<br>Notificacions electròniques                                                                                                    |
| ▶ Especials                                                                                                    |                                                                                                    |
| Serveis de l'Oficina<br>> Estat de les meves gestions<br>> Notificacions electróniques<br>> Iústin de contacte<br>> Cita prèvia | Accés amb<br>certificat digital         Acuest accés us permetrà veur<br>la gestionarias mitigonant el vatre         Accés amb<br>contrasenya         Subest accés us permetrà veure<br>contrasenya           Image: la voltes digital         i contrasenya         Image: la voltes digital         i contrasenya d'un sol ús. |
| Sobre Cl'Oficina<br>> Alast de l'Oficina<br>> Manual de redacció<br>> Indicadors                                                |                                                                                                    |
| Ajuda'ns a millorar<br>Poncina Virtual<br>012<br>gencat.cat                                                                     |                                                                                                    |

5. Posar el número de Document d'identitat personal (DNI, NIE) i el correu electrònic o el número de telèfon mòbil i clicar el botó *Generar contrasenya d'un sol ús*.

| Generalitat de Catalunya                        | Webz-A-Z Maca Web Contacte Occitan aranéa Castellano English Gerca                                                                                                    |
|-------------------------------------------------|----------------------------------------------------------------------------------------------------|
| sup gencat.cat                                  | Temes I Serveis I Generalitat I Catalunya I Seu electrónica.                                                                                                    |
|                                                 |                                                                                                    |
| Tràmits                                         | Oficina Virtual de Tràmits                                                                                                    |
| Per temes                                       | Serveis de l'Oficina                                                                                                    |
| Per cercador                                    |                                                                                                    |
| ▶ En línia                                      |                                                                                                    |
| ▶ En termini                                    | Inici > Notificacions electróniques                                                                                                    |
| Cuies                                           | Notificacions electróniques                                                                                                    |
| » Què cal fer quan                              |                                                                                                    |
| ▶ Especials                                     |                                                                                                    |
| Canada da l'Ofician                             | Aquest espai us permet accedir, identificant-vos mitjançant una contrasenya d'un sol ús, a les vostres notificacions electróniques que així ho permeten.                                  |
| <ul> <li>Estat de les meves gestions</li> </ul> | (is possible que, accedint d'aquesta manera, no apareguin totes les vostres notificacions. Per veure-les totes, si us plau, identifiqueu-vos mitjançant<br>centificari divital.           |
| Notificacions electròniques                     |                                                                                                    |
| ▶ Bústia de contacte                            | Per generar la vostra contrasenya d'un sol ús i accedir a les vostres notificacions electròniques, heu d'emplenar les següents dades:                                                     |
| » Cita prèvia                                   | 1) Dades d'identificació:                                                                                                    |
| La meva carpeta                                 |                                                                                                    |
| Solara Policina                                 | Document d'identitat personal:                                                                                                    |
| <ul> <li>Abast de l'Oficina</li> </ul>          | Si heu d'accedir a les notificacions d'una empresa o entitat, heu d'informar el seu document d'identificación                                                                             |
| ▶ Manual de redacció                            | Document d'identitat de l'empresa o entitat:                                                                                                    |
| Indicadors                                      | 2) Mità de recepció de la contrasenva d'un sol ús:                                                                                                    |
|                                                 |                                                                                                    |
| Ajuda'ns a millorar                             | Introduju on volev rebre la contrasanya d'un sol ús. Importanti cal que coincidenti amb les dades<br>proporcionades en el moment d'autoritzar la recepció de notificaciona electróniques: |
| Policina Virtual                                | Camp opcional                                                                                                    |
|                                                 |                                                                                                    |
| 012                                             |                                                                                                    |
| gencat.cat                                      | Genera contraitenya d'un sol da                                                                                                    |
| Cost de a trucados seguns serenciona            |                                                                                                    |

6. L'OVT envia immediatament un codi numèric al correu electrònic (o al telèfon mòbil) facilitat. Aquest és el codi que s'ha de posar a l'apartat *Paraula de pas*.

| Generalitat de Catalunya<br>gencat.cat                                            | Wabs A-Z Mapa Wab Contacts Occitan aranés Cassallans English Corca                                                                                                    | ]]    |
|-----------------------------------------------------------------------------------|----------------------------------------------------------------------------------------------------|-------|
|                                                                                   | Temes   Serveis   Generalitat   Catalunya   Seu electr                                                                                                    | inica |
| Tràmits<br>) Pertemes<br>) Percencador<br>En línia<br>En termini                  | Oficina Virtual de Tramits<br>Serveis de l'Oficina                                                                                                    |       |
| Guies<br>• Què cal fer quan                                                       | Notificacions electròniques                                                                                                    |       |
| ) Especials           Serveis de l'Oficina           Estat de las manas antilans  | Torna                                                                                                    |       |
| Escar de les meves gescons     Notificacions electròniques     Bústia de contacte | Per actedir hi, hau o'introduir la paraula de pas d'un tol us que us hem facitat.<br>Recordeu que el temps d'e sallèdas de la sour de construcción d'O minuta des del moment de rebre-la.<br>Paraula de pas (599179 |       |
| <ul> <li>Cita prèvia</li> <li>La meva carpeta</li> </ul>                          | Accessive<br>De                                                                                                    |       |
| Sobre l'Oficina<br>) Abast de l'Oficina                                           |                                                                                                    |       |
| Manual de redacció Indicadors                                                     |                                                                                                    |       |
| Ajuda'ns a millorar                                                               |                                                                                                    |       |

7. Accedir a l'apartat Informe d'estrangeria.

| Generalitat de Catalunya<br>gencat.cat                        |                                                                         |                                                         | Webs A-Z Mapa Web Contac                                   | te Occitan aranés   | Castellano English     | cerca 🕨                          |
|---------------------------------------------------------------|-------------------------------------------------------------------------|---------------------------------------------------------|------------------------------------------------------------|---------------------|------------------------|----------------------------------|
|                                                               |                                                                         |                                                         |                                                            | Temes               | I Serveis I Generalita | at I Catalunya I Seu electrónica |
|                                                               |                                                                         |                                                         |                                                            |                     |                        |                                  |
| Tràmits                                                       | Oficina Virtual de Tràmits                                              |                                                         | <u> </u>                                                   |                     |                        |                                  |
| Per temes                                                     | Serveis de l'Oficir                                                     | ia 🖉                                                    |                                                            |                     |                        | State-                           |
| Per cercador                                                  |                                                                         |                                                         | Ц                                                          |                     |                        |                                  |
| ▶ En línia                                                    | Inici > Notificacione electrôniques                                     |                                                         |                                                            |                     | and a                  |                                  |
| ▶ En termini                                                  | Inici » Notificacions electroniques                                     |                                                         |                                                            |                     |                        |                                  |
| Guies                                                         | Notificacions electroniques                                             |                                                         |                                                            |                     |                        |                                  |
| ▶ Què cal fer quan                                            |                                                                         |                                                         |                                                            |                     |                        |                                  |
| Especials                                                     |                                                                         |                                                         |                                                            |                     |                        |                                  |
| Serveis de l'Oficina<br>• Estat de les meves gestions         | És possible que se apareguin tote<br>Per ver o-les totes, si buslau, id | es les vostres notificacions<br>lentifiqueu-vos mitjans | electròniques mitjançant aques<br>cant certificat digital. | ta autenticació.    |                        |                                  |
| Notificacions electròniques                                   | Títol de la notificació                                                 | ▼Data de creació                                        | ▼ Estat                                                    | Departamen          | ι D                    | ata d'estat                      |
| Bústia de contacte                                            | Informe d'estrangeria                                                   | 25/09/2014 12.38                                        | Rebutjada sense accés                                      | Departament         | de Benestar Social 0   | 6/10/2014 00.01                  |
| Cita prévia                                                   | U                                                                       |                                                         |                                                            | Tramilia            |                        | Tetal chains a                   |
| ▶ La meva carpeta                                             | Das altrastas a saludias un asti                                        | inneiñ diennen dale diae av                             | turale indicate a aquasta. Trans                           | accente els quals   | s'astandsk som a se    | lotal pagines: 1                 |
| Sobre l'Oficina                                               | efectes.                                                                | cacio disposa dels des ne                               | iturais indicats a aquesta. Trans                          | correguts els quals | , s'entendra com a re  | coujada a cors eis               |
| Abast de l'Oficina                                            |                                                                         |                                                         |                                                            |                     |                        |                                  |
| Manual de redacció                                            |                                                                         |                                                         |                                                            |                     |                        |                                  |
| Indicadors                                                    |                                                                         |                                                         |                                                            |                     |                        |                                  |
| Ajuda'ns a millorar<br>l'Oficina Virtual<br>012<br>gencat.cat |                                                                         |                                                         |                                                            |                     |                        |                                  |

8. Per acceptar la notificació i accedir al seu contingut caldrà un segona paraula de pas.

| Generalitat de Catalunya    | د                                                                                                    | Webs A-Z Mapa Web Contacte Occitan aranés Castellano English cerca                            |
|-----------------------------|----------------------------------------------------------------------------------------------------|-----------------------------------------------------------------------------------------------|
| yencal.cat                  |                                                                                                    | Temes   Serveis   Generalitat   Catalunya   Seu                                               |
|                             |                                                                                                    |                                                                                               |
| Tràmits                     | Oficina Virtual de Tràmits                                                                                             |                                                                                               |
| Per temes                   | Serveis de l'Oficina                                                                                                   |                                                                                               |
| Per cercador                |                                                                                                    |                                                                                               |
| En línia                    |                                                                                                    |                                                                                               |
| En termini                  | <u>Inici</u> > Notificacions electròniques                                                                             |                                                                                               |
| Guies                       |                                                                                                    |                                                                                               |
| Què cal fer quan            |                                                                                                    | -                                                                                             |
| Especials                   |                                                                                                    | 101                                                                                           |
|                             | )BSF: 00197/47/2014-0                                                                                                  | 000                                                                                           |
| Serveis de l'Oficina        |                                                                                                    |                                                                                               |
| Estat de les meves gestions | Per accedir al contingut de la vostra notificació abans                                                                | i l'heu d'acceptar.                                                                           |
| Notificacions electròniques | Per poder acceptar la vostra notificació caldrà generar una no                                                         | ova paraula de<br>regons les dades                                                            |
| Bústia de contacte          | introduïdes inicialment.                                                                                               |                                                                                               |
| Cita prèvia                 |                                                                                                    |                                                                                               |
| La meva carpeta             | Domanar paraula do pao por accontor la potificació                                                                     | á Domonos paraula do por por rebutior la potificació                                          |
| Sobre l'Oficina             | Demanar paradia de pas per acceptar la notificació                                                                     | Demanar paradra de pas per rebulgar la notificació                                            |
| Abast de l'Oficina          |                                                                                                    |                                                                                               |
| Manual de redacció          | En cas d'acceptar la notificació es tindra acces al con<br>documents annexats. A partir d'aquest moment la notificació | ó s'entén efectes jurídics que si aquesta s'hagués efectuat. En aquest cas                    |
| Indicadors                  | practicada a tots els efectes legals (article 28.2 de la Llei 11/                                                      | /2007, de l'administració deixa constància en l'expedient que la notificació ha<br>Dública) i |
|                             | l'administració continua el procediment corresponent.                                                                  | de la Llei 30/1992, de règim jurídic de les Administracions Públiques i                       |
| Aiuda'ns a millorar         | Recordeu que, si accenteu la notificació, no la nodreu rebutiar                                                        | del procediment administratiu comú)<br>Ir.                                                    |
| l'Oficina Virtual           | ······································                                                                                 | Recordeu que, si rebutgeu la notificació, no la podreu acceptar.                              |
|                             |                                                                                                    |                                                                                               |
|                             |                                                                                                    |                                                                                               |

9. L'OVT envia immediatament un segon codi numèric que és el que s'ha de posar a l'apartat *Paraula de pas*.

| Generalitat de Catalunya    | Webs A-Z Mapa Web Contacte Occitan aranés Castellano English cerca                                 |
|-----------------------------|----------------------------------------------------------------------------------------------------|
| www.gencal.cat              | Temes   Serveis   Generalitat   Catalunya   Seu                                                    |
|                             |                                                                                                    |
| Tràmits                     | Oficina Virtual de Tràmits                                                                         |
| Per temes                   | Serveis de l'Oficina                                                                               |
| Per cercador                |                                                                                                    |
| ▶ En línia                  |                                                                                                    |
| En termini                  | Inici > Notificacions electróniques                                                                |
|                             | Notificacions electròniques                                                                        |
| Guies                       |                                                                                                    |
| Què cal fer quan            |                                                                                                    |
| Especials                   |                                                                                                    |
| Serveis de l'Oficina        | Torna                                                                                              |
| Estat de les meves gestions | Per accedir-hi, heu d'introduir la paraula de pas d'un sol ús que us hem facilitat.                |
| Notificacions electròniques | Recordeu que el temps de validesa de la popula di este és de 30 minuts des del moment de rebre-la. |
| Bústia de contacte          | Paraula de pár : 249884                                                                            |
| Cita prèvia                 | [ Accedeix ]                                                                                       |
| La meva carpeta             |                                                                                                    |
| Sobre l'Oficina             |                                                                                                    |
| Abast de l'Oficina          |                                                                                                    |
| Manual de redacció          |                                                                                                    |
| Indicadors                  |                                                                                                    |
|                             |                                                                                                    |
| Ajuda'ns a millorar         | J 4                                                                                                |
| 10000                       |                                                                                                    |
| 012                         |                                                                                                    |
|                             |                                                                                                    |

10. Finalment s'accedeix a la carpeta personal que conté l'informe d'estrangeria. Es pot descarregar clicant a sobre.

| Generalitat de Catalunya<br>gencat.cat |                              |                             | 10                     | Vebs A-Z Mapa Web G  | Contexto Català Os | citan aranés English busc          | ar ]                   |
|----------------------------------------|------------------------------|-----------------------------|------------------------|----------------------|--------------------|------------------------------------|------------------------|
|                                        |                              |                             |                        |                      | Temas I            | Servicios   Generalitat   Cati     | Iuña I Sede electrónic |
| Trámites                               | Oficina Virtual de Trán      | nites                       | 2                      |                      |                    |                                    |                        |
| Por temas                              | Servicios de                 | la Oficina                  |                        | 1 5                  |                    |                                    | de                     |
| Por buscador                           | and the second second second |                             | 1                      |                      | 1                  |                                    | 22                     |
| En línea                               | Inisia - Mi careata - Motifi | aciones - Detaile           |                        |                      |                    |                                    |                        |
| En plazo                               |                              | aciones - perme             |                        |                      |                    |                                    |                        |
| Gulas                                  | Mi carpeta                   |                             |                        |                      |                    |                                    | Desconecta             |
| Qué hacer cuando                       | Início Trámites              | Buzón de contacto           | Citas previas          | Notificaciones       | Personalización    | 1                                  |                        |
| Especiales                             |                              |                             |                        |                      |                    |                                    |                        |
| Servicios de la Oficina                |                              |                             |                        |                      |                    |                                    | Vuelve                 |
| Estado de mis gestiones                | Acunto                       |                             |                        |                      |                    |                                    |                        |
| Notificaciones electrónicas            | Asuno                        | DBSF: 00246/47/2014-00      | 0                      |                      |                    |                                    |                        |
| Buzón de contacto                      | ID:<br>518778                | Fecha de cr<br>07/08/2014 1 | eación:<br>2.44        | Estado:<br>Acceptada | F                  | echa de estado:<br>7/08/2014 15.38 |                        |
| Cita previa                            | Número de registro:          |                             |                        |                      |                    |                                    |                        |
| Mi carpeta                             | 00301574-05015               |                             |                        |                      |                    |                                    |                        |
| Sobre la Oficina                       | Detalle:                     | ale documente de potifica   | tió i casolució de l'a | wantingt             |                    |                                    |                        |
| Alcance de la Oficina                  | A continuació s aujunte      | reis documents de nouries   | do i resolució de re.  | Apenent              |                    |                                    |                        |
| Manual de redacción                    | Pie de recurso:              |                             |                        |                      |                    |                                    |                        |
| Indicadores                            |                              |                             |                        |                      |                    |                                    |                        |
|                                        | Documentos adjunta           | dos:                        |                        |                      |                    |                                    |                        |
| Ayúdanos a mejorar                     | SBBD0038                     |                             |                        |                      |                    |                                    |                        |
| 012                                    | Justificante electrón        | ico de validez:             |                        |                      |                    |                                    |                        |
| gencat.cat                             | Descargar                    |                             |                        |                      |                    |                                    |                        |
|                                        |                              |                             |                        |                      |                    |                                    |                        |
|                                        |                              |                             |                        |                      |                    |                                    |                        |